คู่มือการแสดงความจำนงฯ ของนักศึกษาเภสัชศาสตร์ผู้ทำสัญญาฯ ออนไลน์ ปีการศึกษา 2566 สำหรับนักศึกษาเภสัชศาสตร์ผู้ทำสัญญาฯ

วิธีการใช้งานระบบฯ สำหรับนักศึกษาเภสัชศาสตร์ผู้ทำสัญญาฯ แสดงความจำนงฯ

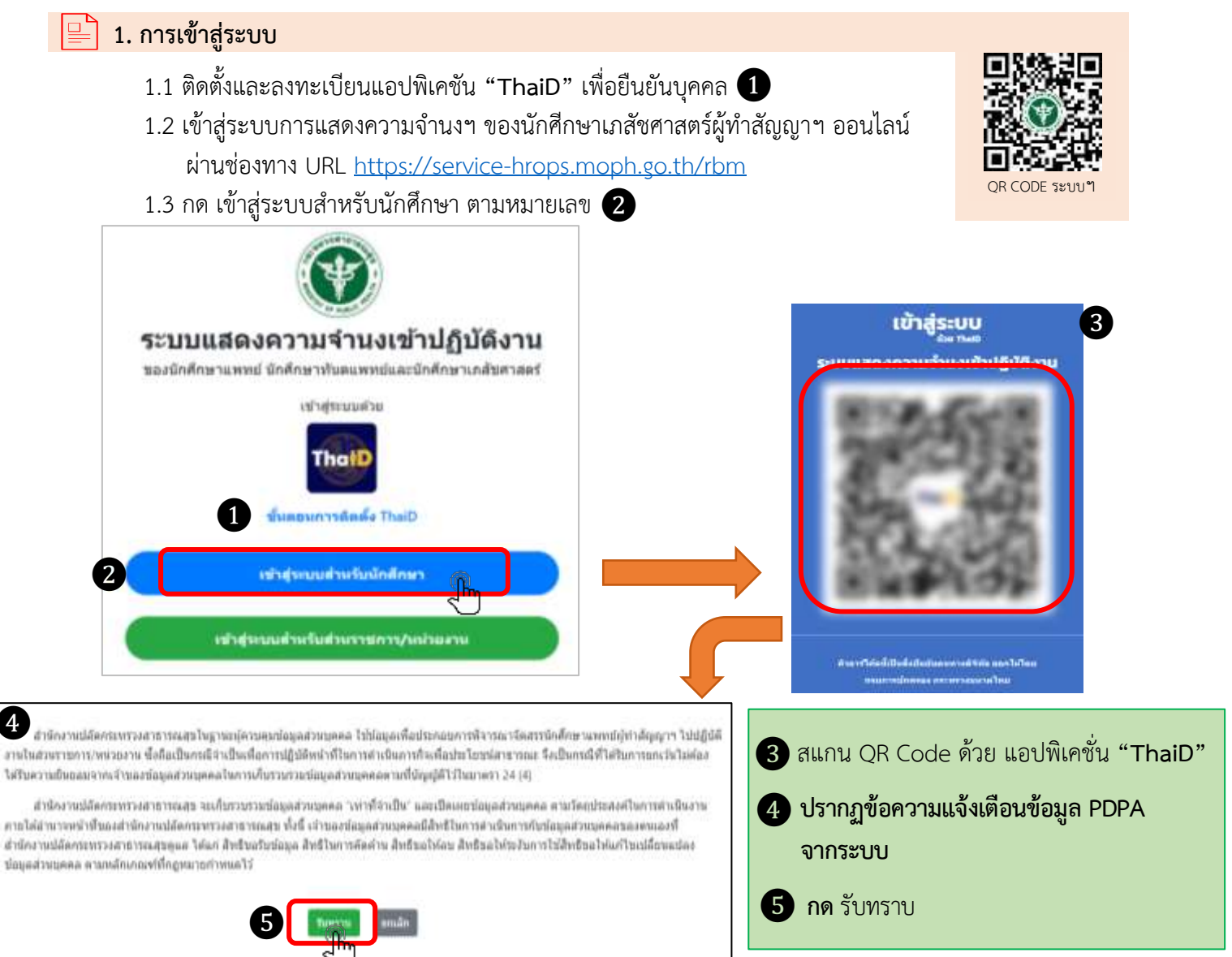

 หมายเหตุ : นักศึกษาฯ กด เข้าสู่ระบบสำหรับนักศึกษา เมื่อสแกน QR Code ด้วย แอปพิเคชั่น "ThaiD" แล้ว แต่หากปรากฏข้อความแจ้งเตือนตามหมายเลข 6 ให้นักศึกษาตรวจสอบข้อมูล ความถูกต้องโดยละเอียดอีกครั้ง หรือติดต่อมหาวิทยาลัยต้นสังกัด เพื่อตรวจสอบข้อมูล เลขบัตรประจำตัวประชาชน ชื่อ - นามสกุล ที่มหาวิทยาลัยส่งให้สำนักงานปลัดกระทรวง สาธารณสุข ถูกต้องหรือไม่

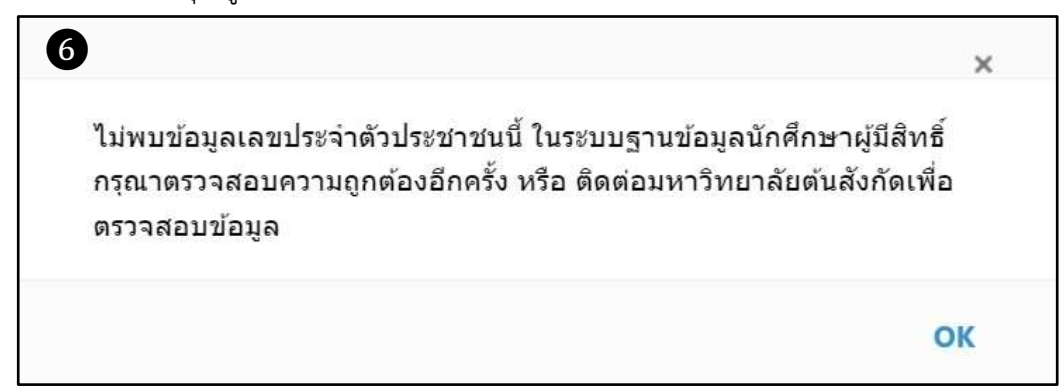

#### 2. การใช้งานระบบ

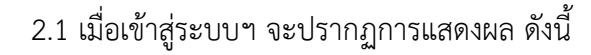

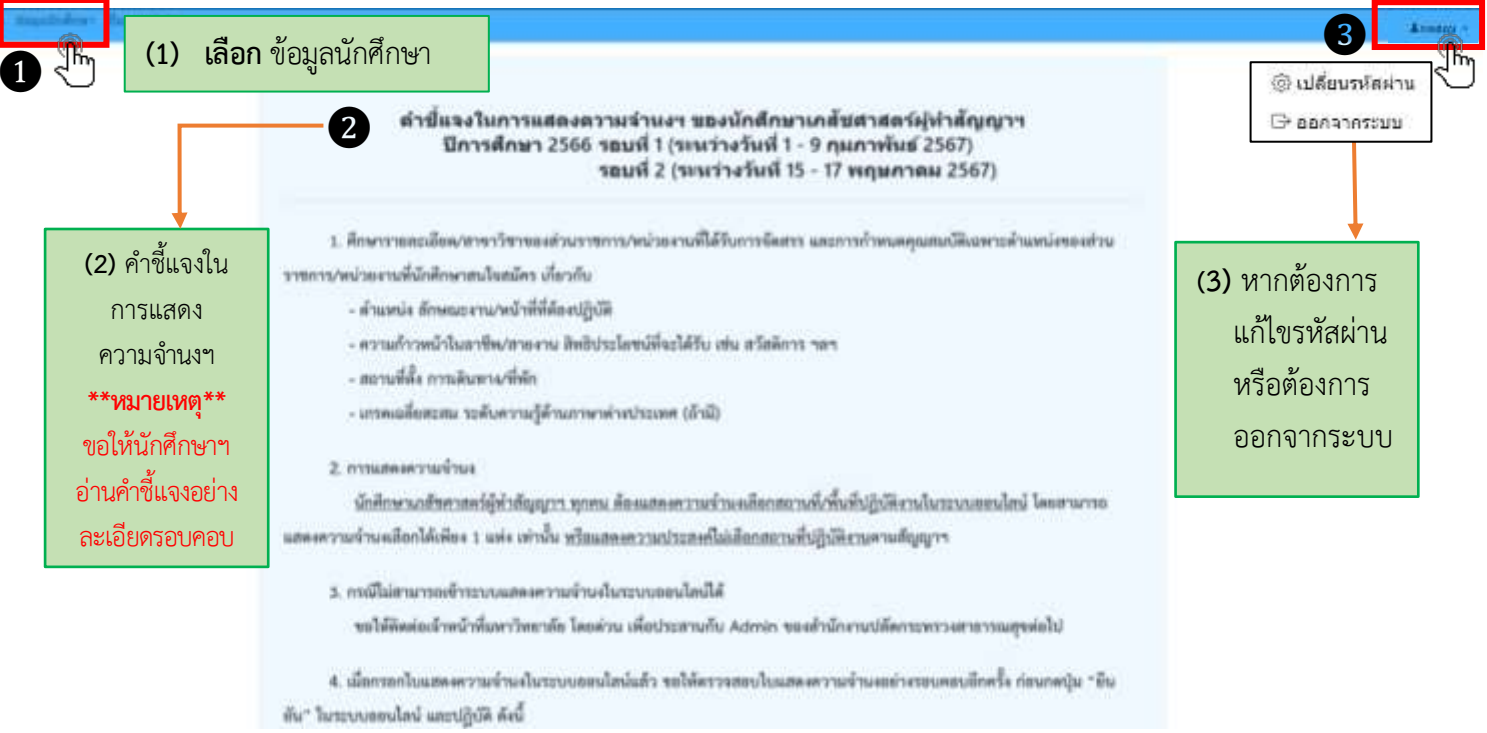

2.2 เมื่อเลือก "ข้อมูลนักศึกษา" แล้ว จะปรากฏแถบข้อมูล 5 ส่วน โดยระบบจะดึงข้อมูลที่ได้รับ จากคณะเภสัชศาสตร์ ได้แก่ เลขประจำตัวประชาชน คำนำหน้าชื่อ ชื่อ นามสกุล สถาบันการศึกษา และประเภทโครงการ ให้นักศึกษาตรวจสอบและกรอกข้อมูลในส่วน 1 – 5 ประกอบด้วย ข้อมูลนักศึกษา ข้อมูลที่อยู่ ข้อมูลบิดา ข้อมูลมารดา และข้อมูลวุฒิการศึกษา ทั้งนี้ ในช่องที่ปรากฏเครื่องหมายดอกจัน (\*) นักศึกษาต้องกรอกข้อมูลให้ครบถ้วนและถูกต้อง

| หน้าแรก ข้อมส  | <b>งนักศึกษา</b> ยื่นเ       | เบบฟอร์ม   |             |                    |
|----------------|------------------------------|------------|-------------|--------------------|
| 1              | 2                            | 3          | 4           | 5                  |
| ข้อมูลนักศึกษา | ข้อมูลที่ <mark>อ</mark> ยู่ | ข้อมูลบิดา | ข้อมูลมารดา | ข้อมูลวุฒิการศึกษา |

หมายเหตุ : กรณีนักศึกษากรอกข้อมูลไม่ครบถ้วน ในส่วนใดส่วนหนึ่งจะไม่สามารถดำเนินการในระบบฯ ต่อไปได้

## 2.3 ดำเนินการ<u>กรอกข้อมูลในแต่ละส่วน (5 ส่วน) ให้ถูกต้องและครบถ้วน</u> ดังนี้

2.3.1 ข้อมูลนักศึกษา ให้นักศึกษาตรวจสอบความถูกต้องของข้อมูลเลขประจำตัวประชาชน คำนำหน้าชื่อ ชื่อ – นามสกุล รหัสนักศึกษา สถาบันการศึกษา และโครงการ กรณีข้อมูลไม่ถูกต้อง ให้ติดต่อเจ้าหน้าที่ของสถาบันการศึกษา ตรวจสอบอีกครั้ง

กรณีข้อมูลถูกต้อง ให้นักศึกษาดำเนินการตามขั้นตอน ดังนี้

<u>ขั้นตอนที่ 1</u> เลือก แถบข้อมูลลำดับที่ 1 **ข้อมูลนักศึกษา** 

<u>ขั้นตอนที่ 2</u> **เลือก** แก้ไข

- <u>ขั้นตอนที่ 3</u> **กรอกข้อมูล** ให้ถูกต้องและครบถ้วนในช่องที่ปรากฏเครื่องหมายดอกจัน (\*) ดังต่อไปนี้
  - 1. วัน เดือน ปีเกิด\*
  - 2. สัญชาติ\*
  - 3. โดยมีข้อผูกพัน \* ตัวอย่าง ทำงานใช้ทุน 2 ปี หรือ ไม่มี ให้ใส่ ชีด –

<u>ขั้นตอนที่ 4</u> ส่วนข้อมูลที่ไม่ได้ดอกจันไว้ ถ้ามี ขอให้นักศึกษาฯ ใส่ให้ถูกต้อง

- เลขที่ใบอนุญาตประกอบวิชาชีพา
- หากยังไม่ได้รับใบอนุญาตประกอบวิชาชีพฯ คาดว่าจะได้รับเดือน (พฤษภาคม อ้างอิงจากปฏิทินศูนย์สอบสภาเภสัชกรรม)
- ผลการสอบใบอนุญาตประกอบวิชาชีพเภสัชกรรม

ทั้งนี้ นักศึกษาจะต้องตรวจสอบความถูกต้องของข้อมูลอีกครั้งหนึ่ง ก่อนกดบันทึก

<u>ขั้นตอนที่ 5</u> เลือก บันทึก จะปรากฏข้อความแจ้งเตือนจากระบบ

| <u>ขั้นตอนที่ 6</u> | กด | บันทึก |
|---------------------|----|--------|
|---------------------|----|--------|

|     | contents/babarrane *    | สาปายปกใน *                  | de :                       | arrendens *             | unin |
|-----|-------------------------|------------------------------|----------------------------|-------------------------|------|
|     |                         |                              |                            | 0.00070                 |      |
|     | วัน เพื่อน ปี เกิด -    | Aryund -                     |                            |                         |      |
|     | รสสสัตส์กษา *           | สถาเป็นควรศักรษร *           |                            |                         |      |
|     | านกระกรไรลัญญาเป็นนั    | งศึกษาเพื่อศึกษาวิชาแคลัยศาล | พรันส่ว ทำพรสำยังได้ไปบรุก | นอุลเหนุนการที่กษาจาก * | U    |
|     | โคยมีปอยุกรับ *         |                              |                            | *                       |      |
|     | รสารที่ในอาณุ รดเปลาควา | fulstnew (tri) wheet         | สโนโมอนุญาตรโนกอนวิชา      | ามิท ดาดว่านะได้ในเดือน |      |
| 4 – | ผลการสอบในอนุญาคปร      | ขณะนำราชีพงคลังการม          |                            |                         |      |
|     | PLI-CC1                 | Sudivino (PLE-CCT)           | PLE-CC2                    | วิษณีต่าน (PLE-CC2)     |      |
|     | 6                       | มันทัก                       | unsän /                    |                         |      |
|     |                         | F                            |                            |                         |      |
|     |                         |                              |                            | ×                       |      |

## 2.3.2 ข้อมูลที่อยู่

- <u>ขั้นตอนที่ 1</u> **เลือก** แถบข้อมูลลำดับที่ 2 **ข้อมูลที่อยู**่
- <u>ขั้นตอนที่ 2</u> **เลือก** แก้ไข
- <u>ขั้นตอนที่ 3</u> **กรอกข้อมูล** ให้ถูกต้องและครบถ้วนในช่องที่ปรากฏเครื่องหมายดอกจัน (\*) ดังต่อไปนี้
  - 3.1 กรณีเกิดในราชอาณาจักร ให้กรอกข้อมูลในช่อง\*

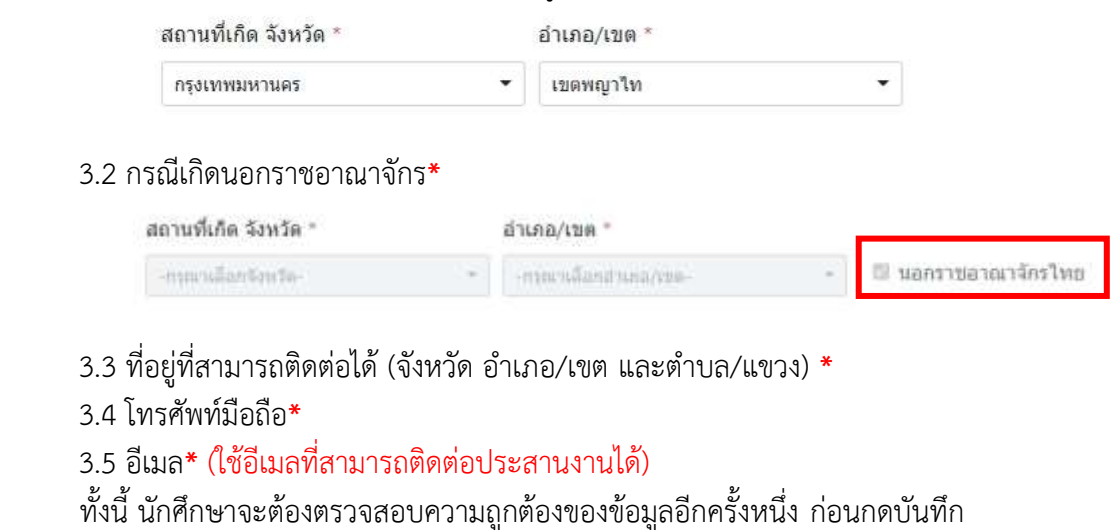

<u>ขั้นตอนที่ 4</u> **เลือก** บันทึก **จะปรากฏข้อความแจ้งเตือนจากระบบ** ขั้นตอนที่ 5 **กด** บันทึก

| พนำแรก ข่อมูลนักดีดษา ปี    | นแบบพ่อรื่ม                      |                      |                     |      |
|-----------------------------|----------------------------------|----------------------|---------------------|------|
| ข่อมูลนักศาษา ข้อมูลที่อยู่ | ข้อมูลบิดา ข้อมูลมารดา ข้อม      | บูลวุฒิการศึกษา      |                     | 0    |
| Ĩ                           | สถาหนึ่งคือ วิเหว้อ *            | ว้าเขอ/เพล *         | <b>ا</b> ر          | effa |
|                             | -operulianiteria-                | - opa užetitune/me-  | 🗌 นอกราชอาณาจักรไทย |      |
|                             | บ้านเลขที่ (ที่ดีดต่อได้) * หมู่ | ช่อย/กมน             | หมู่บ้าน/อาคาร      | _    |
|                             | จังหวัด *                        | ຄຳເກລ/ເ <b>ນ</b> ຄ * | ดำบล/แขวง *         | - 3  |
|                             | โทรศัพท์                         | โพรศัพท์มือถือ *     |                     |      |
|                             |                                  |                      | к                   |      |
|                             | 4                                | มันพึก ยกเล็ก        |                     |      |
|                             |                                  | ر <del>اس</del>      | v                   |      |
|                             | คุณแน่ใจที่จะบัน                 | ทึกหรือไม่?          |                     |      |
|                             |                                  | 6                    | บันทึก ยกเล็ก       |      |
|                             |                                  |                      | - They              |      |

#### 2.3.3 ข้อมูลบิดา

- <u>ขั้นตอนที่ 1</u> **เลือก** แถบข้อมูลลำดับที่ 3 **ข้อมูลบิดา**
- <u>ขั้นตอนที่ 2</u> **เลือก** แก้ไข
- <u>ขั้นตอนที่ 3</u> **กรอกข้อมูล** ให้ถูกต้องและครบถ้วนในช่องที่ปรากฏเครื่องหมายดอกจัน (\*) ดังต่อไปนี้
  - 3.1 ชื่อ นามสกุล อายุ สัญชาติ\*
    - (ในกรณี มีบิดาและบิดาบุญธรรม ให้ใส่ข้อมูลบิดาที่นักศึกษาฯ อาศัยอยู่ด้วยกัน)
  - 3.2 สถานภาพของบิดา เช่น
    - ยังมีชีวิตอยู่
    - ยังมีชีวิตอยู่ (ไม่สามารถติดต่อได้/อยู่ต่างประเทศ)
    - ถึงแก่กรรม
  - 3.3 ที่อยู่ที่สามารถติดต่อได้\* (จังหวัด อำเภอ/เขต และตำบล/แขวง)
  - 3.4 อาชีพ\* กรณีเลือกอื่นๆ แล้วไม่สามารถระบุอาชีพได้ ให้ใส่เครื่องหมาย (-) ลงในช่อง หรือ เกษียณอายุ
  - 3.5 สถานที่ทำงาน\* หากไม่มี ให้ใส่เครื่องหมาย (-) ลงในช่อง หรือ เกษียณอายุ ให้ใส่อยู่ที่สามารถติดต่อได้
  - ทั้งนี้ นักศึกษาจะต้องตรวจสอบความถูกต้องของข้อมูลอีกครั้งหนึ่ง ก่อนกดบันทึก

<u>ขั้นตอนที่ 4</u> **เลือก** บันทึก **จะปรากฏข้อความแจ้งเตือนจากระบบ** ขั้นตอนที่ 5 **กด** บันทึก

| fizüer '                                            |                  | ราวมสกุล.*                                             | anų -               | สัญชาติ 1        |           |
|-----------------------------------------------------|------------------|--------------------------------------------------------|---------------------|------------------|-----------|
| <ul> <li>กังปรักษณุ</li> <li>บ้านเลยร์ *</li> </ul> | กังมีชีวิ<br>หมุ | ออยู่ (ไม่สามารถคิดค่อได้ / อยู่ค่างประเทศ)<br>ชอย/กมร | ອົດແກ່<br>ໜູ່ນຳນ/ລາ | nise<br>RhS      |           |
| ¢rw5a *                                             |                  | ວ່າເກລ/ເຫະ "                                           | ส่วนค/เสร           | a <sup>n l</sup> |           |
| โทรสัพท์                                            |                  | โทรศัพรที่มีอธีอ                                       |                     |                  |           |
| อาชีพ *                                             |                  | éransis -                                              |                     |                  |           |
| สถานที่พ่วงาน *                                     |                  | รือหวัด                                                | ส่านกล/เชง          | ŭ                | ดำบด/นขาง |
|                                                     |                  |                                                        | อกเล็ก              |                  | •         |
| ભ્                                                  | ณแน่ใจท้         | 1ี่จะบันทึกหรือไม่?                                    |                     |                  | ×         |
|                                                     |                  |                                                        | 6                   | บันทึก<br>(โก    | ยกเลิก    |

#### 2.3.4 ข้อมูลมารดา

- <u>ขั้นตอนที่ 1</u> เลือก แถบข้อมูลลำดับที่ 4 **ข้อมูลมารดา**
- <u>ขั้นตอนที่ 2</u> **เลือก** แก้ไข
- <u>ขั้นตอนที่ 3</u> **กรอกข้อมูล** ให้ถูกต้องและครบถ้วนในช่องที่ปรากฏเครื่องหมายดอกจัน (\*) ดังต่อไปนี้
  - 3.1 ชื่อ นามสกุล อายุ สัญชาติ\*
    - (ในกรณี มีมารดาและมารดาบุญธรรม ให้ใส่ข้อมูลมารดาที่นักศึกษาฯ อาศัยอยู่ด้วยกัน)
  - 3.2 สถานภาพของมารดา เช่น
    - ยังมีชีวิตอยู่
    - ยังมีชีวิตอยู่ (ไม่สามารถติดต่อได้/อยู่ต่างประเทศ)
    - ถึงแก่กรรม
  - 3.3 ที่อยู่ที่สามารถติดต่อได้\* (จังหวัด อำเภอ/เขต และตำบล/แขวง)
  - 3.4 อาชีพ\* กรณีเลือกอื่นๆ แล้วไม่สามารถระบุอาชีพได้ ให้ใส่เครื่องหมาย (-) ลงในช่อง หรือ เกษียณอายุ
  - 3.5 สถานที่ทำงาน\* หากไม่มี ให้ใส่เครื่องหมาย (-) ลงในช่อง หรือ เกษียณอายุ ให้ใส่อยู่ที่สามารถติดต่อได้
  - ทั้งนี้ นักศึกษาจะต้องตรวจสอบความถูกต้องของข้อมูลอีกครั้งหนึ่ง ก่อนกดบันทึก
- <u>ขั้นตอนที่ 4</u> เลือก บันทึก จะปรากฏข้อความแจ้งเตือนจากระบบ

<u>ขั้นตอนที่ 5</u> **กด** บันทึก

| ข้อมารดา "          | 0                                                                                                    | ນານສຸດຸລ "                                    | อายุ "      | สัญชาติ "   |            |            |
|---------------------|----------------------------------------------------------------------------------------------------|-----------------------------------------------|-------------|-------------|------------|------------|
|                     |                                                                                                    |                                               |             |             |            | 4          |
| 🌻 ຍັงมีชีวิตอยู่    | ถึงมีชี่     ชื่อมีชี่     ชื่อมีชี่     ชื่อมีชี     ชื่อมีชี     ชื     ชื่อมีชี     ชื่อมีชี     ช | วิตอยู่ (ไม่สามารถคิดต่อได่ / อยู่ต่างประเทศ) | ์ ถึงแก่ง   | กรรม        |            |            |
| บ้านเลขที่ "        | หมู่                                                                                                    | ช่อย/ถนน                                      | หมู่บ้าน/อา | เคาร        |            |            |
| จังหวัด *           |                                                                                                    | อำเภอ/เขด *                                   | ສຳນລ/ແນວ    | ia =        |            |            |
| -กรุณาเลือกจังหวัด- |                                                                                                    | -กรุณาเลือกสำเภลกระด- *                       | -กรุณาเลือ  | กสำนส/สราช- | *          |            |
| โทรศัพท์            |                                                                                                    | โทรศัพท์มือถือ                                |             |             |            |            |
| อาชีพ *             |                                                                                                    | ตำแหน่ง "                                     |             |             |            |            |
| -กรุณาเมือกมาชีพ-   | 2                                                                                                    |                                               |             |             |            |            |
| สถานที่ทำงาน *      |                                                                                                    | จังหวัด                                       | อำเภอ/เขต   | 1           | ด้าบล/แขวง |            |
|                     |                                                                                                    | -nşmullanfanfa- +                             | -estavalla  | กอำเภอ/เซล- |            | wa/uwsa- + |
|                     |                                                                                                    | 4 inne                                        | ยกเล็ก      |             |            |            |
|                     |                                                                                                    |                                               |             |             | ×          |            |
|                     | คณแ                                                                                                    | น่ใจที่จะบันทึกหรือไม่?                       |             |             |            |            |

## 2.3.5 ข้อมูลวุฒิการศึกษา

- <u>ขั้นตอนที่ 1</u> เลือก แถบข้อมูลลำดับที่ 5 ข้อมูลวุฒิการศึกษา
- <u>ขั้นตอนที่ 2</u> **เลือก** แก้ไข

<u>ขั้นตอนที่ 3</u> **กรอกข้อมูล** ให้ถูกต้องและครบถ้วนในช่องที่ปรากฏเครื่องหมายดอกจัน (\*) ดังต่อไปนี้

- 1. จบชั้นมั้ธยมศึกษาปีที่ 6 โรงเรียน\*
- 2. จังหวัด อำเภอ/เขต หรือนอกราชอาณาจักร\*
- 3. เริ่มการศึกษา ม.4 ปีการศึกษา (พ.ศ.)\*
- 4. จบการศึกษา ม.6 ปีการศึกษา (พ.ศ.)\*

| หน้าแร   | en dagadoñnen d                                  | - Suusanatu                                                                                                    |                      |
|----------|--------------------------------------------------|----------------------------------------------------------------------------------------------------|----------------------|
| ช่อมุคนี | ไกลึกษา ช่อมุลที่อยุ                             | lag ข้อมูลมีลา ข้อมูลมูญ ข้อมูลวุฒิการสึกษา                                                                                                    |                      |
|          |                                                  | จนขึ้นมีสถมศึกษาปีที่ 6 โรงเรียน -                                                                                                    | 2 <b>1</b>           |
|          |                                                  | รังหรืด * อำเภอ/เขด *<br>การเปลี่ยวยิกรโทย<br>3                                                                                                    | U                    |
|          |                                                  | เริ่มการศึกษา ม.4 ปีการศึกษา (พ.ศ.) "จบการศึกษา ม.6 ปีการศึกษา (พ.ศ.) "                                                                                      |                      |
|          |                                                  | 4 Invin ontan                                                                                                    |                      |
|          |                                                  | <×                                                                                                    |                      |
|          |                                                  | 5 บันทึก ยกเลิก                                                                                                    |                      |
|          | 2.4 เมื่อดั <sup>ว</sup><br>หน้าแรก<br>ข้อมูลนัก | ดำเนินการกรอกข้อมูลครบถ้วนทั้ง 5 ส่วนแล้ว ให้ดำเนินการ ดังนี้<br>รถ ขอมูลนักศึกษ ยืนแบบฟอร์ม<br>มักศึกษา ขอมูลที่อยู่ ขอมูลมีๆ ขอมูลมารคา ข้อมูลวุฒิการศึกษา |                      |
|          |                                                  | (1) เลือก ยื่นแบบฟอร์ม<br>จบชั้นมัธยมศึกษาปีที่ 6 โรงเรียน *                                                                                                 |                      |
|          |                                                  |                                                                                                    |                      |
|          | การแสดงค                                         | ความจำนงฯ ของนักศึกษาเภสัชศาสตร์ผู้ทำสัญญาฯ<br>ปีการศึกษา 2566                                                                                               |                      |
|          |                                                  | เลือกสถานที่ปฏิบัติงาน (2) แสดงความจำนงฯ<br>→ - เลือกสถานที่ปฏิบัติงาน                                                                                       | หรือ                 |
|          |                                                  | ประสงค์ไม่เลือกสถานที่ปฏิบัติงานตามสัญญา - ประสงค์ไม่เลือกสถานข                                                                                              | ที่ปฏิบัติงานตามสัญญ |
|          |                                                  | - Im                                                                                                    |                      |

# 2.5 การ**เลือกสถานที่ปฏิบัติงาน** จะปรากฏหน้าจอและให้ดำเนินการ ดังนี้

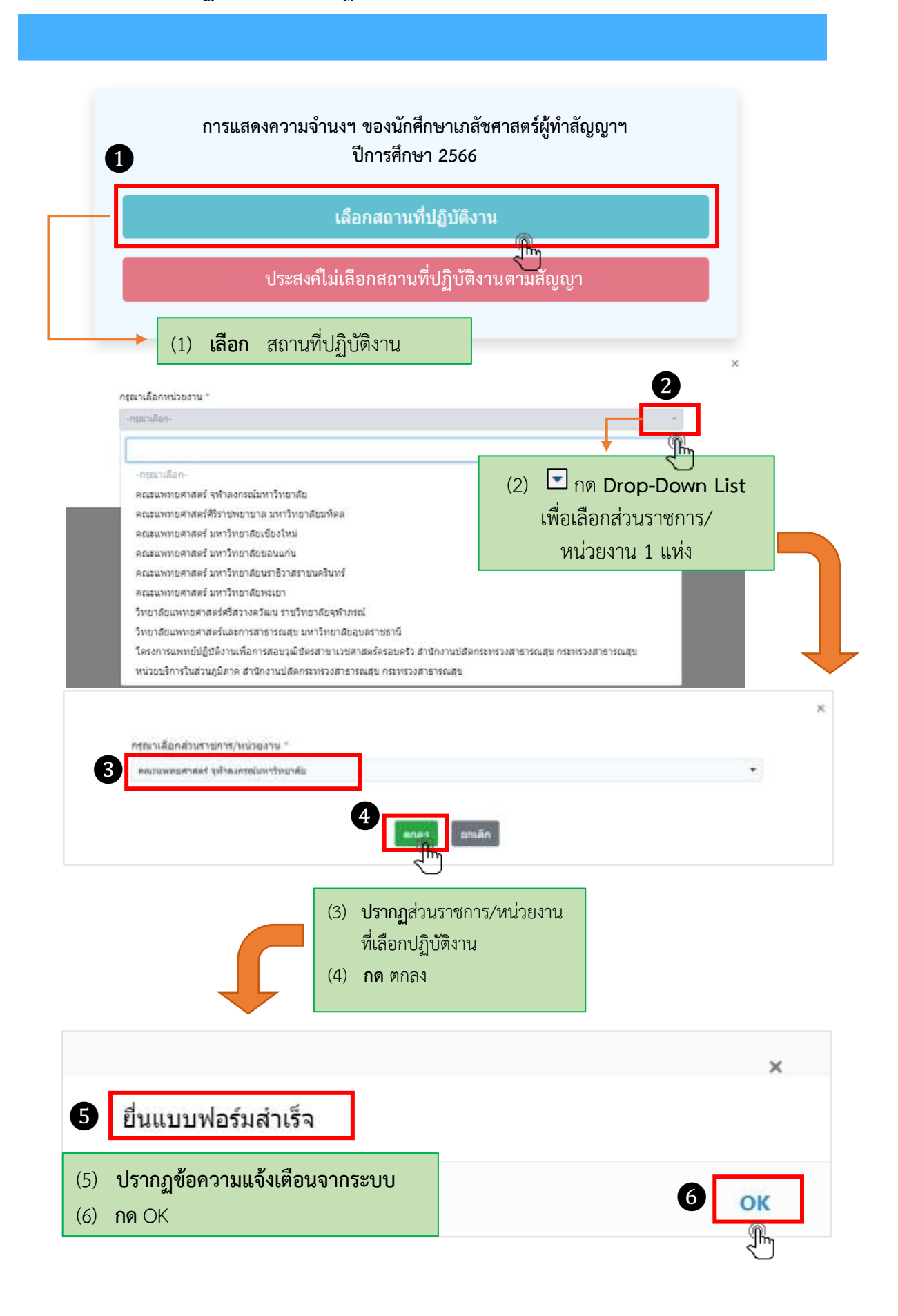

### 2.6 พิมพ์แบบฟอร์มการแสดงความจำนงๆ

|                                                                                                    | Азаан                                                                                                    |
|----------------------------------------------------------------------------------------------------|----------------------------------------------------------------------------------------------------|
| การแสดงความจำนงฯ ข<br>ปีเ                                                                                                    | มองนักศึกษาเภสัชศาสตร์สู้ทำสัญญาฯ<br>การศึกษา 2566                                                                                                    |
|                                                                                                    | <del>ของสมบับหลอม<br/>มีใบ</del><br><b>เลือก</b> พิมพ์แบบฟอร์ม                                                                                                    |
| 2.7 การแสดงผลรายละเอียดใบแสดงความจำนงฯ                                                                                                    | จะปรากฏการแสดงผล ดังนี้                                                                                                    |
| 2.7.1.ในแสดงดาวนอ้างแรกชงไรากกการแสดง                                                                                                    |                                                                                                    |
|                                                                                                    |                                                                                                    |
| 2.7.2 ส่วนราชการ/หน่วยงานที่นักศึกษาแสดง                                                                                                    | ความจำนงเลือกปฏิบัติงาน จะปรากฏการแสดงผล                                                                                                    |
| 60 19 19 1 J 2011 201                                                                                                    |                                                                                                    |
| พามพมายเธาข                                                                                                    |                                                                                                    |
| 2.7.3 ให้นักศึกษาลงลายมือชื่อ ตามหมายเลข                                                                                                    | 3 และส่งใบแสดงความจำนงฯ ให้คณะเภสัชศาสตร์                                                                                                    |
| ประทับตราสกาบศึกษา ตาบหบายเลข                                                                                                    | 4                                                                                                    |
| 0 100 100 100 100 100 100 100 100 100 1                                                                                                    |                                                                                                    |
| ใบแสดงความจำนงฯ ของนักศึกษาเภสัชศาสตร์ผู้ทำสัญญาการเป็นนักศึกษาเภสัชศาสตร์                                                                                                    | <ol> <li>และการสารเงินสนุญาตาไหน่งหลังขาริหมายสีนการเงิน</li> </ol>                                                                                                    |
| ซึ่งสำเร็จการศึกษา ปีการศึกษา 2566                                                                                                    | No. co da Sá                                                                                                    |
| enversion and locality                                                                                                    | <ol> <li>manufacture (and an an an an an an an an an an an an an</li></ol>                                                                                                    |
| ฟักษา 125456289 เลยมีหาย่างขางเ                                                                                                    | າມຮ່ວມເປັນແຕ່ເປັນເປັນເປັນເປັນແບບການ ແລະ ແລະການດ້າວ ເດັນ ລັນນີ້                                                                                                    |
| ส์ สีขน ชิล.ศ. กฤ ชิ สีขน โญช.ลิ โดง                                                                                                    | 2 Fit structure in a metal and a metal and a metal     |
| มกร้างในการที่กลายากหลักสูตามกลึงสารสารก็ผลิต การการให้การใจ                                                                                                    | adat C. Kanad P. Serge B. Score (Measurements) of heading and construction of the second second                                                                                                    |
| Contraction of the Contraction of the Contraction o                                                                                                    | <b>แนวแออ</b> เป็นหมุดส่วนเสียงใหม่การที่สารหนึ่งสำหรังสารณ์ผู้สำหรังสุขาร                                                                                                    |
| halden han an an an an an an an an an an an an a                                                                                                    | ปัญหาและ ฟิศาร กระบบระแบบ เป็นการเป็นระบบใหม่แห่ง ก่างรางขึ้นระบบให้เป็นทรังในกระบังในกระบบใหม่การกระบบใหม่ ก่<br>พมีเป็นแบบไป กระได้จักกระบบไปน เกาะปันแบบไป ก่างการขึ้นระบบให้เป็นมาการให้ไปประกอบไปไปเกาะการไปได้ ก่างการขึ้นเ                                                                                                    |
| Internet of a second second second second second second second second second second second second second second                                                                                                    | léhumanuhgym ieilildein fh                                                                                                    |
| น้ำให้เข้ามาเปลก ยังหรือ กรุงเพรงชาวตา                                                                                                    | แต่ เป็นของชื่อมางทั่งได้ได้การ การกับการกับสายให้แห่งได้มางที่มีและได้มีการให้เกิดขึ้นที่มีหารเป็นทางการการการ<br>ชีวิตามาร์ไปไปหลักการที่มีเป็นการการกับและชีวิตามที่ในและชีวิตามหางที่มามารถการ อาทิป และ สาปัญโปการการไม่ปกกร้                                                                                                    |
| ดการที่สิดตั้งได้เป็นให้เหลือหวัดเร็จและสิ่า 22 หรู้ 1 ของสะเน                                                                                                    | ที่กระการแกรกกร้างและเพื่อให้ได้แล้งกระไปไทยเสียงกล่างการส่วนการที่เริ่ม                                                                                                    |
| นาราชาว สำนักโตระ คอกเวเละ สำนวกกล่ะ เอครามสน                                                                                                    |                                                                                                    |
| กระสบเทราะ เมาร์กร์ ไม่เรียงไม่เสียง ริเวล                                                                                                    | V0iam.                                                                                                    |
|                                                                                                    | prile                                                                                                    |
| sr'saqo on kanil jas                                                                                                    | 3 (                                                                                                    |
| มามสาม อาก สิมระมี<br>เมราะหน่า เป็ลเสียมหลู่ หรู้จากเป็น หลู่ จากเป็นน                                                                                                    | 3                                                                                                    |
| าง อาการสุด คุณ สัญหายัง<br>เองการสุด มาการสุด มาการสุด เป็น<br>เองการสุด เป็นสุดการสุดการสุดการสุดการสุดการสุดการสุดการสุดการสุดการสุดการสุดการสุดการสุดการสุดการสุดการสุดการส<br>เป็นสุดการสุดการสุดการสุดการสุดการสุดการสุดการสุดการสุดการสุดการสุดการสุดการสุดการสุดการสุดการสุดการสุดการสุดกา                                                                                                    | 3                                                                                                    |
| ระบบรอง อารุ มีสุขารี (อรุ<br>องการ 12 6.655 อยุ หรือระการสี หรู่ ระบบรรม<br>มากระบ สำหารเสรม<br>เการ์หม่ ไม่ระวิธีระบบระเหติดสารส่วงว่าเรา<br>เป็นระวงรา []โปรมหรือ []โปรมหรือสารสารสารสารส่วงว่าเรา                                                                                                    | 3 and a manufacture of the second second sec |
| มารสาด อา สิญาเรี (อร<br>เมาการ [2] ถึงมีชีวิตอรู่ หรู้จำนางมี หรู่ ระบารม<br>มารอารุ คำและเสาะ คำนางเสน<br>ไทรศิลร์<br>มารครร กับรายเสน<br>มารครร เปิญโอกเพีย<br>เปิรกราชาว เปิญโอกเพีย เปิรกระเรียงร่วมสันเรียง                                                                                                    | 3 and a solution of the second benefit and the second benefit and te |
| มามารถ (ค.ศ. 2011)<br>มาการ (ชีวิธาสุญาติ) (ค.ศ. 2011)<br>มาการ (ชีวิธาสุญาติ) (ค.ศ. 2011)<br>มาการ (ชีวิธาสุญาติ) (ค.ศ. 2011)<br>มาการ (ชีวิธาสุญาติ) (ชีวิธาสุญาติ)<br>(ชีวิธารการ (ชีวิธาสุญาติ) (ชีวิธารการ<br>(ชีวิธารการ (ชีวิธารการ)<br>(ชีวิธารการ (ชีวิธารการ)<br>(ชีวิธารการ)<br>(ชีวิธารการ)                                                                                                    | 3 and and and a second second control of a second second s |
| ระระระระระระระระระระระระระระระระระระระ                                                                                                    |                                                                                                    |
| ระระบุระระบุระร                                                                                                    | 3           3                                                                                                    |
| มามสุด ดก สัมระโ โดย<br>เองทากร 12 ถึงมีชีวิตมุ หรู้จามหลัง<br>เองทากร 12 ถึงมีชีวิตมุ เช่งวิงมาร์<br>โทรศิกม์ โทรศิกม์<br>เป็นหากร (ปฏิริตมร์น (ปฏิริตทร์) (ปฏิริตทร์)<br>(ประการ (ปฏิริตทร์) (ปฏิริตทร์)<br>(ประการ (ปฏิริตทร์) (ปฏิริตทร์)<br>(ประการ (ปฏิริตทร์) (ปฏิริตทร์)<br>(ประการ (ปฏิริตทร์) (ปฏิริตทร์)<br>(ประการ (ปฏิริตทร์) (ปฏิริตทร์)<br>(ประการ (ปฏิริตทร์) (ปฏิริตทร์)<br>(ประการ (ปฏิริตทร์) (ประการ<br>(ปฏิริตทร์) (ประการ<br>(ปฏิริตทร์) (ประการ<br>(ปฏิริตทร์) (ประการ<br>(ปฏิริตทร์) (ประการ<br>(ปฏิริตทร์) (ประการ<br>(ปฏิริตทร์) (ประการ<br>(ปฏิริตทร์) (ประการ<br>(ปฏิริตทร์) (ประการ<br>(ปฏิริตทร์) (ประการ<br>(ปฏิริตทร์) (ประการ<br>(ปฏิริตทร์) (ประการ<br>(ปฏิริตทร์) (ประการ<br>(ปฏิริตทร์) (ประการ<br>(ประการ<br>(ประการ) | <ul> <li>3</li> <li>(1) รายละเอียดใบแสดงความจำนงเข้าปฏิบัติงาน</li> <li>(2) ส่วนราชการ/หน่วยงานที่นักศึกษาแสดงความจำนงเลือกปฏิบั</li> </ul>                                                                                                    |
| ມານອງອ ອກ ອັງຫາະໂ<br>ເພາກກະ 12 ຄິຍີສີໂທຍຢູ່ໜູ່ບ້ານກາຍອື່ນຢູ່<br>ພາສາສາ ທ້ານຄວາກນະ ທ້ານການອ<br>ທ່ານອາດີເຊຍີຍ<br>ກາກການທ່ານອອີກເປັນຢູ່າເດືອງ<br><br>ມາມອາກດ້ານການອີກເປັນຢູ່າເດືອງ<br>ມີ                                                                                                    | <ul> <li>3</li> <li>3</li> <li>3</li> <li>3</li> <li>3</li> <li>3</li> <li>4</li> <li>4</li> <li>4</li> <li>4</li> <li>4</li> <li>4</li> <li>5</li> <li>4</li> <li>5</li> <li>4</li> <li>5</li> <li>4</li> <li>5</li> <li>4</li> <li>5</li> <li>4</li> <li>5</li> <li>4</li> <li>4</li></ul>                                                                                                    |
| มามอง งาม สัญหริ โดย<br>เองทางระโย ถึงมีชีโหญ ญี่จ้างกระไข่<br>เองทางระโย ถึงมีชีโหญ ญี่จ้างกระไข่<br>เองทางระโย โดยชีโหญ่ ญี่จ้างกระไข่<br>ไข่กระการ โฎกอินอาสม โปฏิสารริน โปราองกับการะวัตร่วยสำหริงกระ<br>โปรายงากร โฎกอินอาสม โปฏิสารริน โปราองกับการะวัตร่วยสำหริงกระ<br>โปรายงากร โฏกอินอาสม โปฐโรกรร้า<br>เองทางระโย ถึงมีชีโหญ ญี่จ้างกระไข่<br>เองกระโย ถึงมีชีโหญ ญี่จ้างกระไข่<br>เองกระโย ถึงมีชีโหญ ญี่จ้างกระไข่<br>เองกระโย ถึงมีชีโหญ ญี่จ้างกระไข่                                                                                                    | <ul> <li>3</li> <li>3</li> <li>4</li> <li>4</li> <li>4</li> <li>4</li> <li>5</li> <li>7</li> <li>7</li> <li>8</li> <li>7</li> <li>7</li> <li>8</li> <li>7</li> <li>8</li> <li>7</li> <li>8</li> <li>7</li> <li>8</li> <li>7</li> <li>8</li> <li>7</li> <li>8</li> <li>7</li> <li>8</li> <li>7</li> <li>8</li> <li>7</li> <li>8</li> <li>7</li> <li>8</li> <li>8</li> <li>8</li> <li>8</li> <li>9</li> <li>7</li> <li>8</li> <li>8</li> <li>8</li> <li>9</li> <li>9</li></ul>                                                                                                    |
| Name     Name     Name     Name       Instrume     Instrume     Instrume     Name       Instrume     Instrume     Instrume     Instrume       Instrume     Instrume     Instrume     Instrume <td><ul> <li>3</li> <li>(1) รายละเอียดใบแสดงความจำนงเข้าปฏิบัติงาน</li> <li>(2) ส่วนราชการ/หน่วยงานที่นักศึกษาแสดงความจำนงเลือกปฏิบัต<br/>(3) นักศึกษาลงลายมือชื่อ</li> <li>(4) ส่งใบแสดงความจำนงให้คณะเภสัชศาสตร์ประทับตราสถานศึกษ</li> </ul></td>                                                                                                    | <ul> <li>3</li> <li>(1) รายละเอียดใบแสดงความจำนงเข้าปฏิบัติงาน</li> <li>(2) ส่วนราชการ/หน่วยงานที่นักศึกษาแสดงความจำนงเลือกปฏิบัต<br/>(3) นักศึกษาลงลายมือชื่อ</li> <li>(4) ส่งใบแสดงความจำนงให้คณะเภสัชศาสตร์ประทับตราสถานศึกษ</li> </ul>                                                                                                    |
| r sriage en Agrif jes<br>Suitme 20.6000eng ajorumă enj envirosa<br>Funnera drieniera drieniera<br>E barbai barbaitalo<br>Damena Dipleanea Oglemite Direniturare Sectualiziane<br>Direnitur Delaŭi Direniturare Sectualiziane<br>Direnitur Delaŭi Direniturare Sectualiziane<br>Direnitur Delaŭi Direniturare Sectualiziane<br>Direnitur Delaŭi Direniturare Sectualiziane<br>Direnitur Delaŭi Direniturare Sectualiziane<br>Direnitur Delaŭi Direniturare Sectualiziane<br>Direnitur Delaŭi Direniturare Sectualiziane<br>Direnitur Delaŭi Direniturare Sectualiziane<br>Direnitur Delaŭi Direniturare Sectualiziane<br>Direnitur Direniturare Direniturare Sectualiziane<br>Direnitur Direniturare Sectualiziane<br>Direnitur Direniturare Sectualiziane<br>Direnitur Direniturare Sectualiziane<br>Direnitur Direniturare Sectualiziane                                                                                                    | <ul> <li>3</li> <li>(1) รายละเอียดใบแสดงความจำนงเข้าปฏิบัติงาน</li> <li>(2) ส่วนราชการ/หน่วยงานที่นักศึกษาแสดงความจำนงเลือกปฏิบัตี</li> <li>(3) นักศึกษาลงลายมือชื่อ</li> <li>(4) ส่งใบแสดงความจำนงให้คณะเภสัชศาสตร์ประทับตราสถานศึกษ</li> </ul>                                                                                                    |
| er srianja an, Ageri jas<br>Budinne 12 6.000anj aljö-samil aj muratsa<br>Furmera dranapas dranapas<br>b badeni badeniškala<br>C Denema Diplesana Oglamila Diomaduranovišednačivišna<br>Domena Diplesana Oglamila Diomaduranovišednačivišna<br>vara dranapa Oriela<br>tor vranja dranapa Gorie<br>tor vranja avi Ageri Sau<br>budrana 12 6.000anj aljö-samil uj muratsa<br>turavers dranaja uj muratsa<br>budrana 12 6.000anj aljö-samil uj muratsa<br>turavers dranaja Diplesana<br>budrana 12 6.000anj aljö-samil uj muratsa<br>turavers dranaja Diplesana dranaja<br>budrana 12 6.000anj aljö-samil uj muratsa<br>turavers dranaja Diplesana dranaja<br>budrana 12 6.000anj aljö-samil uj muratsa<br>budrana 12 6.000anj aljö-samil uj muratsa<br>12 700anj aljö-samil uj muratsa<br>13 8 8 8 8 8 8 8 8 8 8 8 8 8 8 8 8 8 8 8                                                                                                    | <ul> <li>3</li> <li>(1) รายละเอียดใบแสดงความจำนงเข้าปฏิบัติงาน</li> <li>(2) ส่วนราชการ/หน่วยงานที่นักศึกษาแสดงความจำนงเลือกปฏิบั</li> <li>(3) นักศึกษาลงลายมือชื่อ</li> <li>(4) ส่งใบแสดงความจำนงให้คณะเภสัชศาสตร์ประทับตราสถานศึกษ</li> </ul>                                                                                                    |

โดชัด อยุลตองการา มีนอกสีลกสีลกลางกา 255 เกลาสีลกสีลกละค. 2519

<u>หมายเหตุ</u> ให้นักศึกษาฯ ตรวจสอบความถูกต้องของข้อมูลใบแสดงความจำนงและส่วนราชการ/หน่วยงานที่ นักศึกษาแสดงความจำนงเลือกปฏิบัติงานอีกครั้งหนึ่ง ก่อนส่งใบแสดงความจำนง ให้คณะเภสัชศาสตร์ประทับตราสถานศึกษา 2.8 กรณี**เลือกประสงค์ไม่เลือกสถานที่ปฏิบัติงานตามสัญญา** จะปรากฏหน้าจอและให้ดำเนินการ ดังนี้

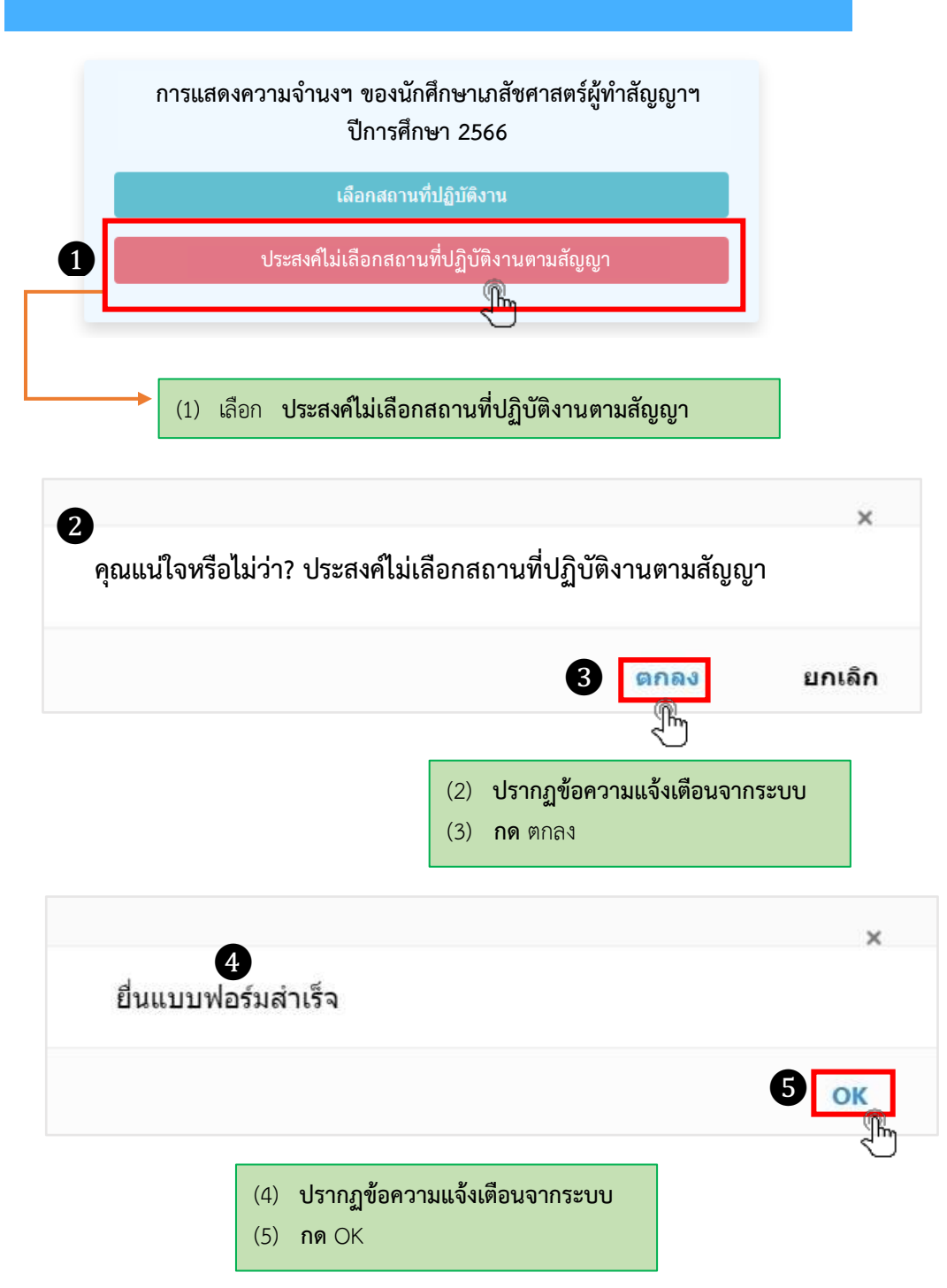

- 2.8.1 พิมพ์แบบฟอร์มใบแสดงความจำนง**ประสงค์ไม่เลือกสถานที่ปฏิบัติงานตามสัญญา** โดยดำเนินการเช่นเดียวกับขั้นตอนที่ 2.6 และ 2.7
- 2.8.2 ตรวจสอบความถูกต้องของข้อมูลในใบแสดงความจำนงา
- 2.8.3 นักศึกษาฯ ลงลายมือชื่อ และส่งใบแสดงความจำนงฯ ให้คณะเภสัชศาสตร์ประทับตราสถานศึกษา